# 2024年度个人所得税专项附加扣除填写指南

2024 年度个人所得税专项附加扣除已开始确认。纳税人可下载 并登录"个人所得税" App 进行修改、确认。

# 一、完善信息

1、个人信息

登录"个人所得税" App 后,需自行补充完善资料个人信息。

在"个人中心"一"个人信息"中填写个人信息时,需要本人身份证号码,户籍所在地、经常居住地和联系地址的详细信息,具体到门牌号。

| ™** <b>,</b> ,∭ ?\$` K/s` & ()         | © <b>I</b> ∎ <b>66 IØ</b> 17:30 |   | く返回    | 个人信息    |
|----------------------------------------|---------------------------------|---|--------|---------|
|                                        |                                 |   | 用户基础信息 |         |
| 登录/注册                                  |                                 |   | 姓名     |         |
|                                        |                                 |   | 证件类型   |         |
|                                        |                                 |   | 证件号码   |         |
| ▲ 个人信息                                 |                                 | > | 纳税人识别号 |         |
| 👤 任职受雇信息                               |                                 | > | 出生日期   |         |
|                                        |                                 |   | 性别     |         |
| 😤 家庭成员信息                               |                                 | > | 国籍(地区) | 甲华人民共和国 |
|                                        |                                 |   | 户籍所在地  |         |
| 11111111111111111111111111111111111111 |                                 | 2 | 所在地区   |         |
| 💿 安全市心                                 |                                 |   | 详细地址   |         |
| ♥ 女主中心                                 |                                 |   | 经常居住地  |         |
| ● 关怀版                                  |                                 | > | 所在地区   | 1000    |
|                                        |                                 |   | 详细地址   | _       |
| ? 帮助                                   |                                 | > |        |         |
| ○                                      |                                 | > | 联系地址   |         |
| •                                      |                                 |   | 所住地区   |         |
| ■ 关于                                   |                                 | > | 详细地址   |         |
| 🔲 首五党田小冬祭理                             |                                 | > | 其他     |         |
| ■ 日火币用工力百姓                             |                                 |   | 学历     | 100     |
|                                        |                                 |   | 民族     |         |
|                                        |                                 |   | 电子邮箱   |         |
|                                        |                                 |   |        |         |
|                                        | S 2                             |   |        |         |

2、任职受雇信息

在"个人中心"一"任职受雇信息"中此项信息填写时,需要提前准备任职受雇单位的统一社会信用代码,任职受雇日期以入职或就职日期为准,离职日期可以选填。

我校"任职受雇信息"为"东华理工大学"或"东华理工大学 南昌校区"。

|                    | ıl <sup>18</sup> .all 63% 💌 10:10 | HD 46.11 🗟 K/                                               | 2°s 🌣 🕅 | ⓒ ៛□1 55 0 20:04 |  |  |  |
|--------------------|-----------------------------------|-------------------------------------------------------------|---------|------------------|--|--|--|
| く返回 详情             |                                   | 人返回                                                         | 任职受雇信員  | 3                |  |  |  |
| 统一社会信用 请点击搜索<br>代码 | Q –                               |                                                             | 口小文准旧心  |                  |  |  |  |
| 职务                 | >                                 | <b>左</b> 化珊                                                 | 工士学声目拉区 |                  |  |  |  |
| 任职受雇日期             | >                                 | 东宁庄.                                                        | 工人子用自权区 |                  |  |  |  |
| 离职日期               | >                                 | 统一社会信用代码: 12360000491007062T<br>职务: -<br>任职受雇日期: 2019-08-08 |         |                  |  |  |  |
| 保存                 |                                   |                                                             |         |                  |  |  |  |
| ▶<br>请向任职受雇单位的财务或人 | 事部门咨询                             | 离职日期                                                        | 月: -    |                  |  |  |  |

# 3、家庭成员信息

在"个人中心"一"家庭成员信息"中填写此项信息时,请准备 家庭所有成员的身份证号码,包括子女、配偶、父母等。

| 80 °.ill 🙃 🕬               | , A    | ♥ 15:39 | ■ "11 念 K's ⊗ | Č         | S I∏I 121 € 15:39 |
|----------------------------|--------|---------|---------------|-----------|-------------------|
| く返回                        | 家庭成员信息 |         | く返回           | 详情        |                   |
| 谢.                         |        |         | 他(她)是我的       | 请选择与我的关   | 系 >               |
| 他(她)是非                     | 我的:女   |         | 证件类型          | 居民身份证     | >                 |
| шт 5,                      | 血11-5・ |         | 证件号           | 请填写证件号    |                   |
| 谢                          |        |         | 姓名            | 请填写姓名     | 录入生僻字             |
| 他(她)是<br>证件号:              | 我的: 配偶 |         | 国籍(地区)        | 中华人民共和国   |                   |
|                            |        |         | 出生日期          |           | 2                 |
| <b>贺</b><br>他(她)是<br>证件号:  | 我的:父母  |         | >> 请按         | 住滑块,拖动到最初 | 白边                |
|                            |        |         |               |           |                   |
| <b>住</b><br>他(她)是君<br>证件号: | 我的:父母  |         |               |           |                   |
|                            |        |         |               |           |                   |
|                            |        |         |               |           |                   |
|                            |        |         |               |           |                   |
|                            | 添加     |         |               |           |                   |

# 4、银行卡

在"个人中心"一"银行卡"中填写银行卡信息,添加银行卡以 便在个人所得税年度汇算清缴后有退税时使用。

注意: 必须绑定本人的银行卡, 必须在银行预留过电话, 方便进行短信验证。

| 🖬 🖏 🔝 🖁 😹                                                                               | © <b>≀</b> ⊡≀                                                                                 | 15:43                                                             | •••••• 🕤 👘 | ب                      | © <b>!□!                                  </b> |
|-----------------------------------------------------------------------------------------|-----------------------------------------------------------------------------------------------|-------------------------------------------------------------------|------------|------------------------|------------------------------------------------|
| く返回                                                                                     | 添加银行卡                                                                                         |                                                                   | く返回        | 银行卡                    |                                                |
| 1.建议填报您本人名<br>查询手机银行或资料<br>2.您的单张银行卡讨<br>加该银行卡时的认证<br>请改日再试。<br>3.您可以选择注册明<br>来绑定银行卡。去题 | 中国境内开立的   类银行账户<br>每开户银行);<br>认证次数上限为5次/天(包括其<br>正次数),超次数后还未添加成<br>时所使用的证件或已添加的其他<br>添加其他身份证件 | <ul> <li>⑦(可</li> <li>他系统添</li> <li>(功的,</li> <li>身份证件</li> </ul> | 6          | 交通银行<br>**** **** **** | 784                                            |
| 姓名                                                                                      | 100                                                                                           |                                                                   |            |                        |                                                |
| 证件类型                                                                                    |                                                                                               |                                                                   |            |                        |                                                |
| 证件号码                                                                                    |                                                                                               |                                                                   |            |                        |                                                |
| 银行卡号                                                                                    | 请输入您的银行卡号                                                                                     |                                                                   |            |                        |                                                |
| 所属银行⑦                                                                                   | 请搜索                                                                                           | Q                                                                 |            |                        |                                                |
| 开户银行所在<br>省份                                                                            | 请选择                                                                                           | >                                                                 |            |                        |                                                |
| 银行预留手机<br>号码                                                                            | 请输入您的手机号码                                                                                     |                                                                   |            |                        |                                                |
|                                                                                         |                                                                                               |                                                                   |            |                        |                                                |
|                                                                                         |                                                                                               |                                                                   | _          |                        |                                                |
|                                                                                         |                                                                                               |                                                                   |            | 添加                     |                                                |

### 二、专项附加扣除填报手机端确认操作

个人所得税专项附加扣除,是指个人所得税法规定的子女教育、继续教育、大病医疗、住房贷款利息、住房租金、赡养老人、3岁以下婴幼儿照护七项专项附加扣除。专项附加扣除可填写的项目一共是 7项,并不要求全部填写,根据个人的实际情况,选择性的进行填写。

申报方式选择:在填写专项附加扣除时,有两种申报方式。

方式一:选择"通过扣缴义务人申报",选择此项需要填写"任 职受雇信息",扣缴义务人就是自己所在的单位。选用此方式后,个 人的7项扣除信息会上传到单位的申报系统,单位会按月进行专项附 加扣除的申报,单位在发放工资时,会抵扣7项扣除项目,每月会少 交一些个税,次年不用自行办理专项附加扣除,较早享受专项附加扣 除优惠。 如果在扣缴义务人的地方,找不到自己的单位,请联系财务处白 老师,联系电话 83895191,办公地点行政楼 102 办公室。

方式二:选择"综合所得年度自行申报",这种申报方式是不通 过所在单位抵扣7项扣除项目,自己的个税信息不会上传到所在单位, 每月单位发放工资时没有7项扣除抵扣,次年3-6月综合所得年度汇 算时自行办理专项附加扣除,延迟享受专项附加扣除优惠。

### 情形一: 专项附加扣除信息无变动

2024年的专项附加扣除信息若无变动,只需在 2023年基础上确 认即可,步骤如下。

(1) 打开"个人所得税 app"首页,点击"去确认"或"专项 附加扣除填报",选择"一键带入",再选择"扣除年度 2024",出现 提示,点击"确定"后,再点击"一键确定"。

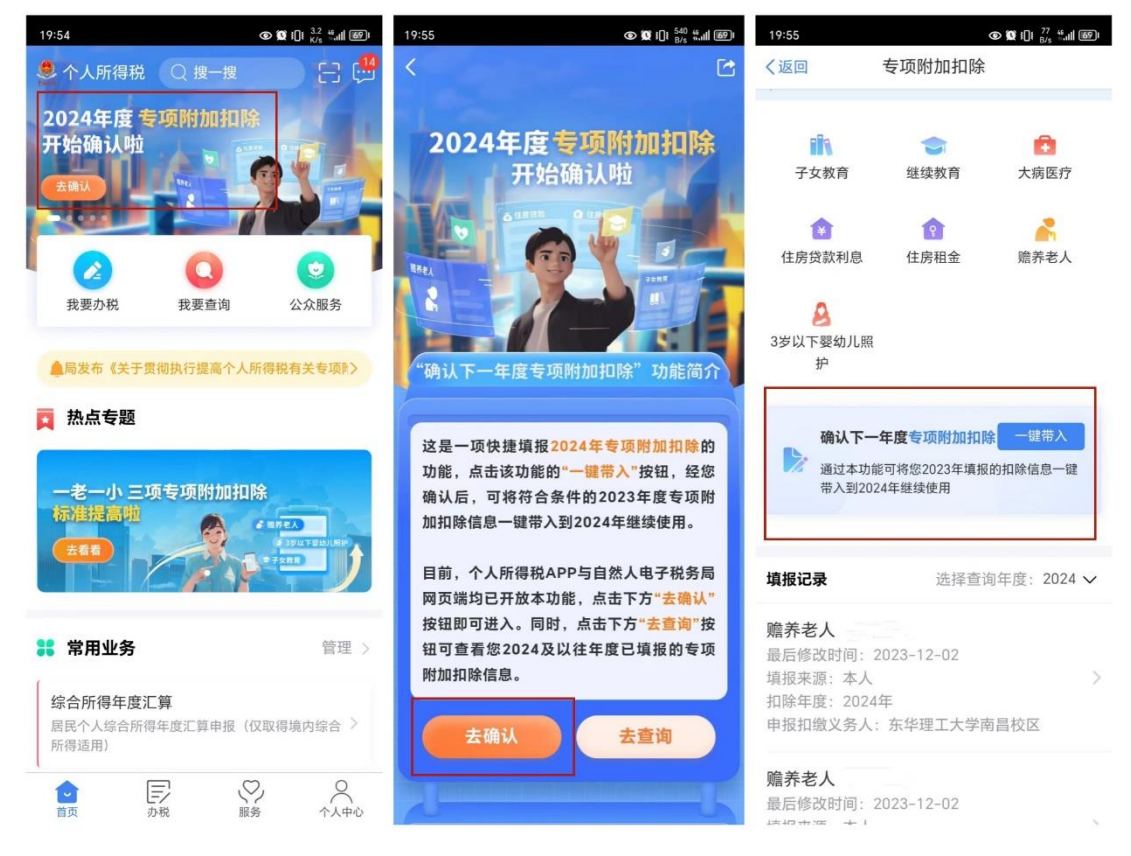

| 19:55 <b>(© 10</b> t∏t <sup>0</sup> <sub>K/s</sub> ∰ut | <u>ه</u> و، 19:55                                                                   | © Ø                                   | 101 <sup>0</sup> ".111 699 | 19:56                   | د ۲۵ از ۲۰ ۲۰۰ (۱۱ ۲۰۰۱) د. ۲۰۰۱ (۲۰۰۱) |  |
|--------------------------------------------------------|-------------------------------------------------------------------------------------|---------------------------------------|----------------------------|-------------------------|-----------------------------------------|--|
| 〈返回 专项附加扣除                                             | 〈返回                                                                                 | 待确认扣除信息                               | 一键确认                       | く返回                     | 填报详情                                    |  |
| 1) 按照规定,专项附加扣除信息需每年提交一次。                               | 春每年提交一次。<br>已导入您2023年度专项附加扣除信息,在您确认信息无误<br>后,点击"一键确认"按钮可将以下扣除信息带入至2024年<br>支继续享受扣除。 |                                       |                            | 手机号码:<br>电子邮箱:<br>通讯地址: | 江西省南昌市青山湖区南昌                            |  |
| 子女教育 继续教育 大病医疗                                         | 赡养老人                                                                                |                                       |                            |                         | 经济技术开发区蛟桥镇青<br>岚大道666号华瑞锦城科             |  |
|                                                        | <b>赡养老人</b><br>最后修改时间                                                               | J: 2023-08-31                         |                            |                         |                                         |  |
| f:                                                     | 填报来源: 2<br>扣除年度: 2                                                                  | \$人<br>2024年                          | 可确认 >                      | 被赡养人信息                  |                                         |  |
| ○ 将带入2023年度信息,请确                                       | 申报扣缴义到<br>昌校区                                                                       | 务人: 东华理工大学南                           |                            | 扣除年度:                   | 2024                                    |  |
| 3岁 认是否继续?                                              |                                                                                     | · · · · · · · · · · · · · · · · · · · |                            | 被赡养人:                   |                                         |  |
| 请注意:家庭成员身份信息验<br>证不通过或已生效的专顶附加                         | <b>信乔老人</b><br>最后修改时间                                                               | 赠乔老人<br>最后修改时间: 2023-08-31            |                            | 出生日期:                   | 1959-01-19                              |  |
| 扣除信息将无法被带入,您可<br>自行填报下一年度的专项附加                         | 項报来源:2                                                                              | ▶八<br>2024年<br>秀人:东华理工大学南             | 可确认 >                      | ┃ 分摊方式                  |                                         |  |
| 扣除。                                                    | 昌校区                                                                                 |                                       |                            | 是否独生子女:                 | 非独生子女                                   |  |
| 取消 确定                                                  |                                                                                     |                                       |                            | 分摊方式:                   | 赡养人约定分摊                                 |  |
| 填补                                                     | ~                                                                                   |                                       |                            | 本年度月扣除金额:               | 1500.00                                 |  |
|                                                        |                                                                                     |                                       |                            | 申报方式                    |                                         |  |
|                                                        |                                                                                     |                                       |                            | 申报方式:                   | 扣缴义务人申报                                 |  |
|                                                        |                                                                                     |                                       |                            | 扣缴义务人:                  | 东华理工大学南昌校区                              |  |
| ↑ ■ ● ↑                                                |                                                                                     |                                       |                            | 作废                      | 修改                                      |  |

### 情形二:修改已填写的信息或作废专项附加扣除项目

依据上述操作"一键带入"之后,点击首页的"专项附加扣除填 报",可在填报记录中查看已提交的信息,如有变动可以选择作废或 修改。

### 情形三:新增专项附加扣除项目

先按上述操作"一键带入"其它不需要修改的专项附加扣除信息, 然后点击 App 首页的"专项附加扣除填报",再选择相应的专项附加 项目填写保存即可,填报年度均要选择 2024 年。

| ● 个人所得税 Q 搜一搜 : □ □ 2024年度 专项附加扣除                               | 19:55          ・         ・         ・                                                                                                    |
|-----------------------------------------------------------------|----------------------------------------------------------------------------------------------------|
| 开始确认啦 日本 日本 日本 日本 日本 日本 日本 日本 日本 日本 日本 日本 日本                    |                                                                                                    |
| 2         Q         2           我要办税         我要查询         公众服务  | 注         1         1         1         1         1         1         1         1         1         1         1         1         1         1         1         1         1         1         1         1         1         1         1         1         1         1         1         1         1         1         1         1         1         1         1         1         1         1         1         1         1         1         1         1         1         1         1         1         1         1         1         1         1         1         1         1         1         1         1         1         1         1         1         1         1         1         1         1         1         1         1         1         1         1         1         1         1         1         1         1         1         1         1         1         1         1         1         1         1         1         1         1         1         1         1         1         1         1         1         1         1         1 <th1< th=""> <th1< th=""> <th1< th=""> <th1< th=""></th1<></th1<></th1<></th1<> |
| <ul><li>▲送于贯彻执行提高个人所得税有关专项附加扣除↓&gt;</li><li>▶ 热点专题</li></ul>    | ▲<br>3岁以下婴幼儿照<br>护                                                                                                    |
| ー老ー小 三项专项附加扣除<br>标准提高啦<br>本者者                                   | 确认下一年度专项附加扣除 ─键带入<br>通过本功能可将您2023年填报的扣除信息一键<br>带入到2024年继续使用                                                                                                    |
| <b>常用业务</b> 管理 >                                                | <b>填报记录</b> 选择查询年度: 2024 \>                                                                                                    |
| <b>综合所得年度汇算</b><br>居民个人综合所得年度汇算申报(仅取得境内综合 <sup>)</sup><br>所得适用) | <b>赡养老人</b><br>最后修改时间: 2023-12-02                                                                                                    |
| <b>专项附加扣除填报</b><br>子女教育、继续教育等专项附加扣除的填报                          | <sub>項取未源:</sub> 本入<br>扣除年度: 2024年<br>申报扣缴义务人: 东华理工大学南昌校区                                                                                                    |
| <b>收入纳税明细查询</b> 已申报收入的查询及异议申诉                                   | <b>赡养老人</b><br>最后修改时间:2023-12-02                                                                                                    |

二、专项附加扣除项目内容简介

# 1、子女教育

纳税人的子女处于学前教育阶段或者接受全日制学历教育的相 关支出,按照每个子女每月 2000 元的标准定额扣除。

子女年满3周岁至小学入学前处于学前教育阶段。学历教育包括 义务教育(小学、初中教育)、高中阶段教育(普通高中、中等职业、 技工教育)、高等教育(大学专科、大学本科、硕士研究生、博士研 究生教育)。

选择是否有配偶和分配方式,若之前未添加过配偶信息,选择"有 配偶"后可以在该页面先添加配偶信息。父母可以选择由其中一方按 扣除标准的100%扣除,即一人每月2000元扣除,也可以选择由双方 分别按扣除标准的50%扣除,即一人每月1000元扣除,具体扣除方 式在一个纳税年度内不能变更。

注意事项:同一个子女、同一个"受教育阶段"只能保存一条明 细,且所有明细记录的"受教育日期起、受教育日期止"不能有交叉。

填写步骤:

(1) 点击首页【专项附加扣除】--【子女教育】;

- (2) 确认纳税人基本信息无误后点击【下一步】;
- (3) 选择扣除年度以及子女;
- (4) 据实填写子女教育信息,点击【下一步】;
- (5) 设置扣除比例;
- (6) 选择申报方式,【提交】即可。

| HD 46                    | .∎ ŝ 8/8                  | <b>\$</b>                             | [€ 19 20:37 | 🗈 👬 🗟 😽 🗩      |         | Ő      | 01 💷 11:15 |
|--------------------------|---------------------------|---------------------------------------|-------------|----------------|---------|--------|------------|
| く返回                      | 1                         | 专项附加扣除                                |             | く返回            | 子女教育    | 育信息填写  | •••        |
| 口》政策                     | 策规定:                      | 专项附加扣除的信息需纳税                          | 人每年提交一次     | 基本信息           | 教育信息    | 设置扣除比例 | ●          |
|                          | t                         | 真报前,您需要提前准                            | ×<br>备      | 扣除年度           |         |        |            |
| t                        | *=                        | <b>子女教育信息</b><br>句念受教育阶段。受教育时间        | a) EQ:      | 选择扣除年度         | <b></b> |        |            |
|                          |                           | 等                                     | -94X        | 子女信息           |         |        |            |
|                          | 三月 子女、配偶身份证件号码            |                                       | ,           | 选择子女           |         |        | >          |
| Ľ                        | 如果没有配偶,可不填写配偶身<br>份信息     | 男身                                    | 出生日期⑦       |                |         |        |            |
|                          |                           |                                       | - 8         | 子女教育信          | 息       |        |            |
| 填                        |                           | 为您预扣预缴个人所得税的打<br>义务人的完整名称和统一社会<br>用代码 | 口缴 🖌        | 当前受教育<br>段     | 阶 请选持   | 译受教育阶段 | >          |
| 最新填注                     |                           | 下次不再提示                                |             | 当前受教育<br>段开始时间 | 阶 请选持   | 译开始时间  | >          |
| 印                        |                           | 准备完毕,进入填报                             |             | 当前受教育<br>段结束时间 | 阶 选填    |        | >          |
| <b>赡养</b> :<br>最后他<br>填报 | <b>老人</b><br><sup> </sup> | <b>(白林生)</b><br>间:2021-09-06<br>本人    |             | 子女教育终」<br>时间   | 止不再到    | 受教育时填写 | >          |
| 扣除4<br>申报排               | ∓度:<br>口缴义                | 2021年<br>务人:东华理工大学南昌(                 |             | 就读国家(地<br>区)   | 」 中华,   | 人民共和国  | >          |

| 中国移动 11:16                           | 中国修动 101 11:17                                                                            |
|--------------------------------------|-------------------------------------------------------------------------------------------|
| く返回 子女教育信息填写 ⑦                       | く返回 子女教育信息填写 ⑦                                                                            |
| <ul> <li>教育信息 设置扣除比例 申报方式</li> </ul> | 基本信息         教育信息         设置扣除比例         申报方式           ① 若指定了扣缴义务人,则扣缴义务人可通过扣缴         × |
| 配偶信息                                 | 客戶隨卜载该项专项附加扣除信息,并在抓扣预<br>缴申报时扣除                                                           |
| 是否有配偶有配偶                             | ▮ 选择申报方式                                                                                  |
| 配偶信息 >                               | 通过扣缴义务人申报<br>扣缴义务人为您办理个人所得税预扣预缴申报<br>时,需事先下载您本次提交的专项附加扣除信息                                |
| 本人扣除比例 50%(平均扣除) >                   | 综合所得年度自行申报<br>您本次提交的专项附加扣除信息可在综合所得年<br>度自行申报中进行税前扣除                                       |
| 下一步                                  | 提交                                                                                        |

#### 2、继续教育

继续教育有学历教育和职业资格继续教育两种。纳税人在中国境 内接受学历(学位)继续教育的支出,在学历(学位)教育期间按照 每月400元定额扣除。同一学历(学位)继续教育的扣除期限不能超 过48个月。纳税人接受技能人员职业资格继续教育、专业技术人员 职业资格继续教育的支出,在取得相关证书的当年,按照3600元定 额扣除。个人接受本科及以下学历(学位)继续教育,符合规定扣除 条件的,可以选择由其父母扣除也可以选择由本人扣除。

填写步骤:

- (1) 点击首页【专项附加扣除】--【继续教育】;
- (2) 确认纳税人基本信息无误后点击【下一步】;
- (3)选择扣除年度以及继续教育类型;
- (4) 据实选择继续教育类型,点击【下一步】;
- (5)选择申报方式,【提交】即可。

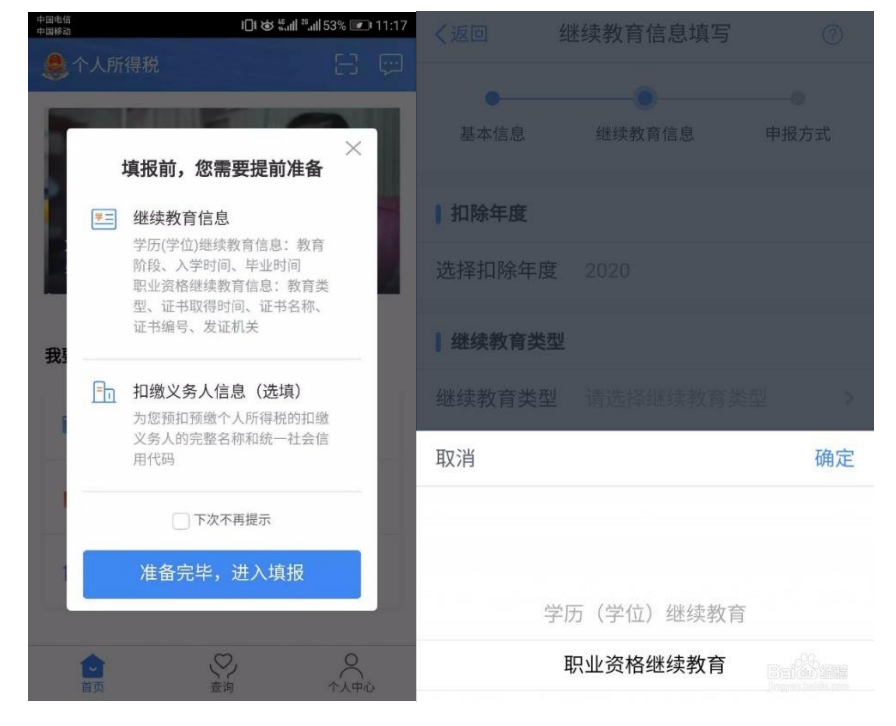

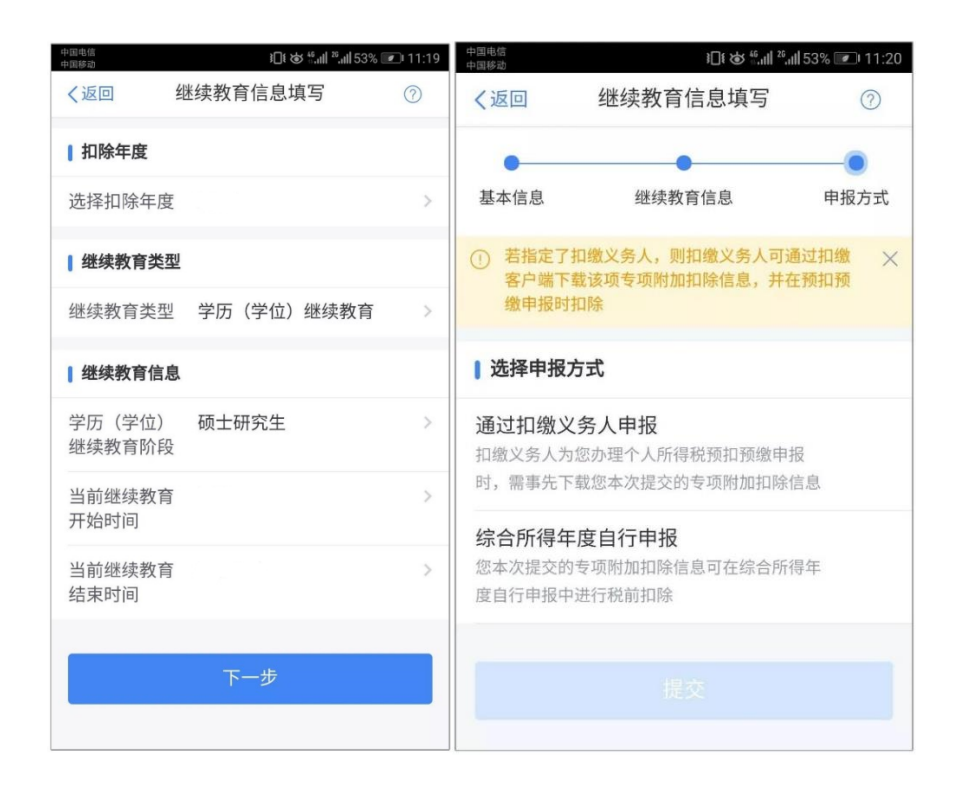

### 3、大病医疗

在一个纳税年度内,纳税人发生的与基本医保相关的医药费用支出,扣除医保报销后个人负担(指医保目录范围内的自付部分)累计 超过15000元的部分,由纳税人在办理年度汇算清缴时,在80000元限额内据实扣除。

大病医疗适用本人、配偶、子、女。可年末一次性填写。纳税人 发生的医药费用支出可以选择由本人或其配偶扣除;未成年子女发生 的医药费用支出可以选择由其父母一方扣除。

注意事项:大病医疗专项扣除在次年汇算清缴时填写申报。

填写前请在下载"国家医保服务平台",注册后可查询相应年度的大病医疗报销情况,将报销汇总表截图,报销汇总表中栏目和"个人所得税 APP"上要填写的栏目一致,填入对应金额,并将截图作为附件上传即可,不需要上报其它材料,没有截图将被税务局打回重新填报。将配偶、子女信息与本人信息关联后可在"国家医保服务平台"上查询到相关信息。

填写步骤:

(1)点击首页【专项附加扣除】一【大病医疗】,出现大病医疗

填报提示;

(2)确认纳税人基本信息无误后点击【下一步】;

(3)选择扣除年度、与纳税人的关系,据实录入个人负担金额 以及医疗支出总金额。

| 😮 i[]i 💷 11:20                                                                                                    |  |  |
|----------------------------------------------------------------------------------------------------|--|--|
| 病医疗信息填写                                                                                                    |  |  |
| <ul> <li>医疗信息 申报方式</li> </ul>                                                                                                    |  |  |
| ■选择申报方式 ③                                                                                                    |  |  |
| ★ 3K (劣人为您办理综合所得年度 ✓ (労金額并进行扣除                                                                                                    |  |  |
| 行申报                                                                                                    |  |  |
| 加扣除信息可在综合所得年<br>〔前扣除                                                                                                    |  |  |
| 议务人                                                                                                    |  |  |
| 昌校区<br>(税务总局)(市営税务局第二                                                                                                    |  |  |
| ₩<br>F发区广兰大道418号                                                                                                    |  |  |
| 提交                                                                                                    |  |  |
|                                                                                                    |  |  |
|                                                                                                    |  |  |
|                                                                                                    |  |  |
| 第<br>1<br>2<br>1<br>1<br>3<br>1<br>3<br>1<br>1<br>1<br>3<br>1<br>1<br>1<br>1<br>1<br>1<br>1<br>1<br>1<br>1<br>1<br>1<br>1 |  |  |

(4)选择申报方式,【提交】即可。

### 4、住房贷款利息

纳税人本人或配偶单独或共同使用商业银行或住房公积金个人 住房贷款为本人或其配偶购买中国境内住房,发生的首套住房贷款利 息支出,在实际发生贷款利息的年度,按照每月 1000 元标准定额扣 除,扣除期限最长不超过 240 个月。纳税人只能享受一次首套住房贷 款的利息扣除。

首套住房贷款是指购买住房享受首套住房贷款利率的住房贷款。

经夫妻双方约定,可以选择由其中一方扣除,具体扣除方式在一 个纳税年度内不能变更。

夫妻双方婚前分别购买住房发生的首套住房贷款,其贷款利息支出,婚后可以选择其中一套购买的住房,由购买方按扣除标准的100% 扣除,也可以由夫妻双方对各自购买的住房分别按扣除标准的50%扣除,具体扣除方式在一个纳税年度内不能变更。 纳税人及其配偶在一个纳税年度内不能同时分别享受住房贷款 利息和住房租金专项附加扣除。

填写步骤:

(1) 点击首页【专项附加扣除】--【住房贷款利息】;

(2)确认纳税人基本信息无误后,录入房屋信息,产权证明分为房屋所有权证、不动产权证、房屋买卖合同、房屋预售合同四种。 选择房屋所有权证、不动产权证需填写证书号码;选择房屋买卖合同、 房屋预售合同需填写合同编号。信息完善后点击【下一步】;

(3)选择扣除年度以及贷款方式。贷款方式分为公积金贷款、 商业贷款、组合贷三种,至少填写其中一项点击【下一步】;

(4)选择贷款人是否为本人以及分配比例。点击【下一步】;(5)选择申报方式,【提交】即可。

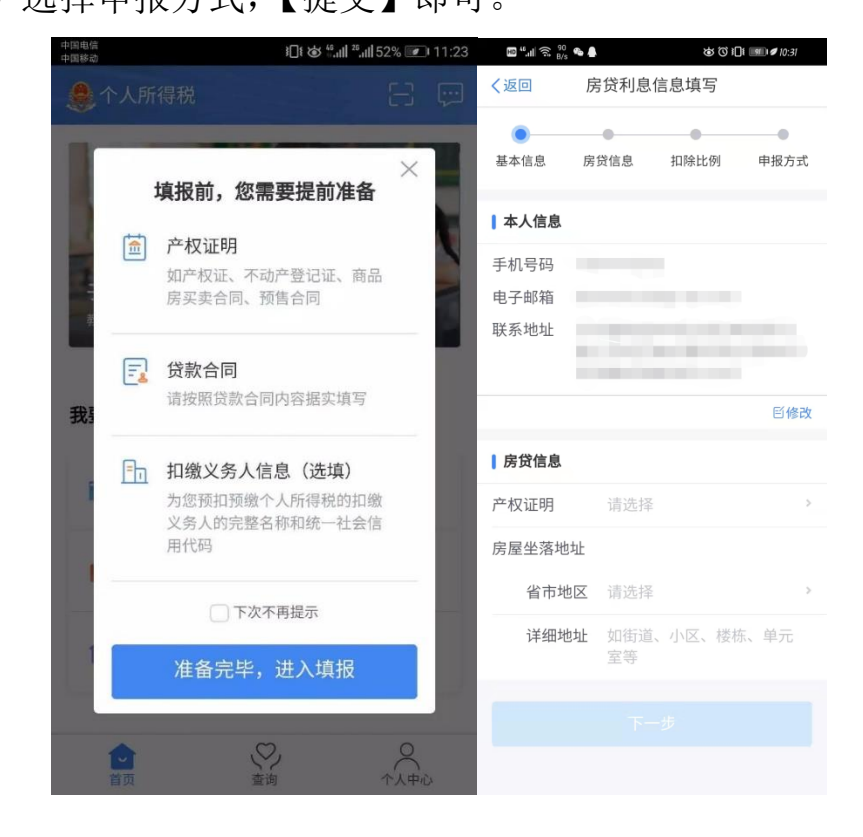

### 5、住房租金

提醒:我校公租房不属于租房,不能填报住房租金。 住房租金需要出租人的身份信息,以及正规的租赁合同。 纳税人在主要工作城市没有自有住房而发生的住房租金支出,可 以按照以下标准定额扣除:

(一)直辖市、省会(首府)城市、计划单列市以及国务院确定的其他城市,扣除标准为每月1500元;

(二)除第一项所列城市以外,市辖区户籍人口超过100万的城市,扣除标准为每月1100元;市辖区户籍人口不超过100万(含)的城市,扣除标准为每月800元。

纳税人的配偶在纳税人的主要工作城市有自有住房的,视同纳税 人在主要工作城市有自有住房。

纳税人及其配偶在一个纳税年度内不能同时分别享受住房贷款 利息和住房租金专项附加扣除。

填写步骤:

(1) 点击首页【专项附加扣除】--【住房租金】;

(2) 确认纳税人基本信息无误后点击【下一步】;

(3)选择扣除年度,以及录入住房租金支出相关信息;

(4)出租方类型分为自然人和组织,目前为选填内容,纳税人可以根据实际情况填写,之后点击【下一步】;

(5)选择申报方式,【提交】即可。

| HD 48.11 🙃 21<br>B/s | \$       | ⓒ ┇□1 💷 🖉 10:44 | 🖿 📶 🗟 👫 🕨       | ł             | 0 101 28 11:18 |
|----------------------|----------|-----------------|-----------------|---------------|----------------|
| く返回                  | 住房租金信息填留 | Ē               | く返回             | 主房租金信息填写      |                |
| 基本信息                 | 租房信息     | 申报方式            | 基本信息            | 租房信息          | 申报方式           |
| 本人信息                 |          |                 | 扣除年度            |               |                |
| 手机号码                 |          |                 | 选择扣除年度          | 2024          |                |
| 电子邮箱<br>联系地址         |          |                 | 住房租金支出(         | 信息            |                |
|                      |          |                 | 租赁房屋坐落地         | 也址            |                |
|                      |          | Ellen           | 省市地区            | 请选择           | >              |
|                      |          |                 | 详细地址            | 请填写小区、楼栋<br>等 | 、单元室           |
|                      | 下一步      |                 | 租赁时间起           | 请选择           | >              |
|                      |          |                 | 租赁时间止           | 请选择           | >              |
|                      |          |                 | 租赁合同编号          | 选填            |                |
|                      |          |                 | 出租方类型           | 请选择           | >              |
|                      |          |                 | 【工作城市信息         |               |                |
|                      |          |                 | 主要工作城市<br>(省/市) | 请选择           | >              |
|                      |          |                 |                 |               |                |

6、赡养老人

纳税人赡养一位及以上被赡养人的赡养支出,统一按照以下标准 定额扣除:

(一)纳税人为独生子女的,按照每月 3000 元的标准定额扣除;

(二)纳税人为非独生子女的,由其与兄弟姐妹分摊每月 3000 元的扣除额度,每人分摊的额度不能超过每月 1500 元。可以由赡养 人均摊或约定分摊,也可以由被赡养人指定分摊。约定或指定分摊的 须签订书面分摊协议,指定分摊优先于约定分摊。具体分摊方式和额 度在一个纳税年度内不能变更。

被赡养人是指年满 60 周岁(含)的父母,以及子女均已去世的 年满 60 周岁的祖父母、外祖父母。

注意事项: 被赡养人满 60 岁以上才能申报,无论申报几个老人 均按每月 3000 元进行分摊,比例自定。

填写步骤:

- (1) 点击首页【专项附加扣除】--【赡养老人】;
- (2) 确认纳税人基本信息无误后点击【下一步】;
- (3) 选择扣除年度以及被赡养人信息点击【下一步】;

(4)选择是否独生子女。独生子女,分配比例为全部由本人扣除;非独生子女,需录入共同赡养人、本年度月扣除额并选择分摊方式(赡养人平均分摊、赡养人约定分摊、被赡养人指定分摊)。点击【下一步】:

(5) 选择申报方式,【提交】即可。

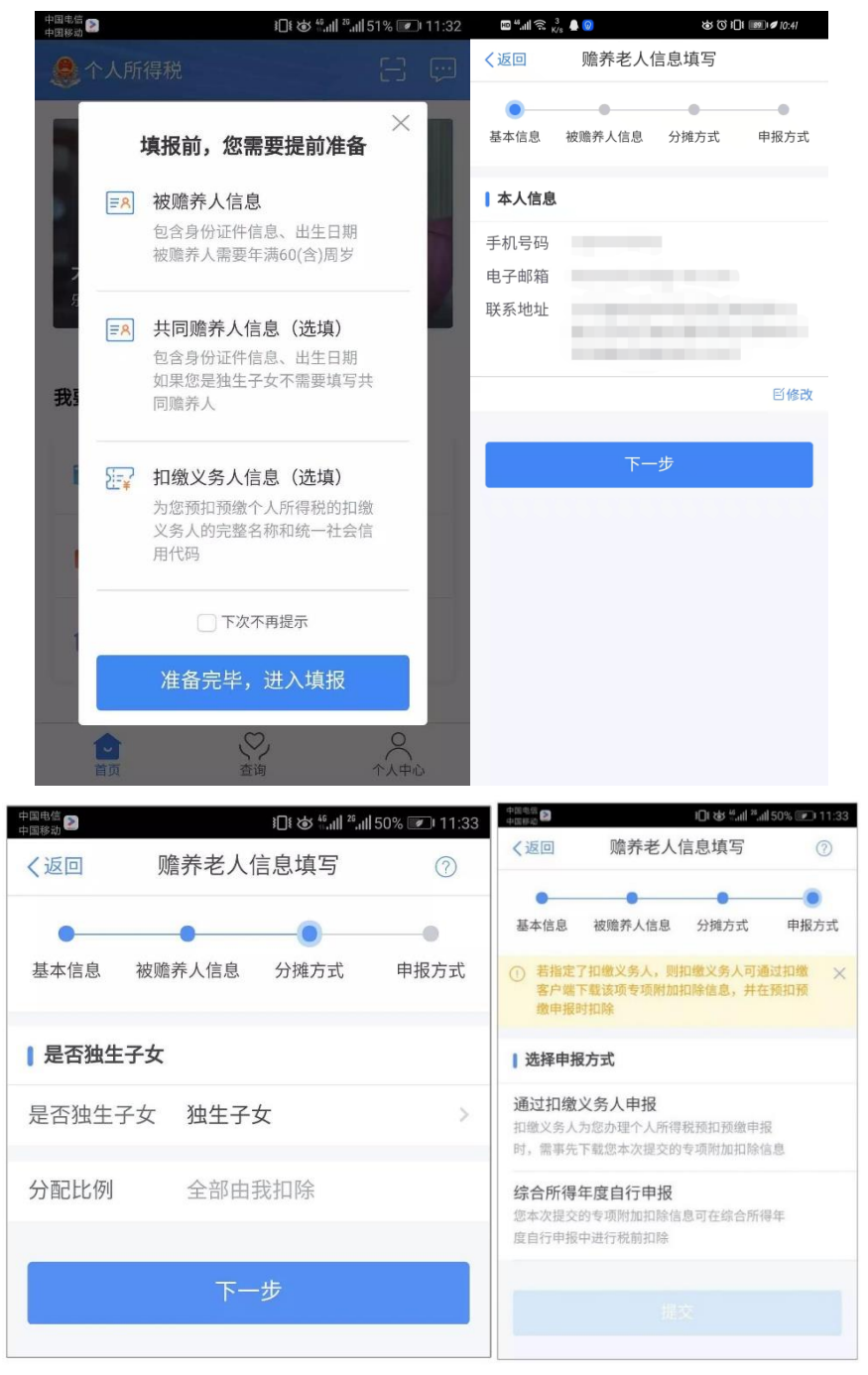

#### 7、3岁以下婴幼儿照护

2022年3月29日起,符合条件的纳税人可通过手机个人所得税 App填报3岁以下婴幼儿照护专项附加扣除。

(一)纳税人照护3岁以下婴幼儿子女的相关支出,按照每个婴幼儿每月2000元的标准定额扣除。

(二)父母可以选择由其中一方按扣除标准的 100%扣除,也可 以选择由双方分别按扣除标准的 50%扣除,具体扣除方式在一个纳税 年度内不能变更。

(三)3岁以下婴幼儿照护个人所得税专项附加扣除自 2022 年1月1日起实施。

填写步骤:

(1) 点击首页【专项附加扣除】--【3 岁以下婴幼儿照护】;

(2)选择扣除年度:"选择扣除年度"设为 2024 年,点击"确 认"后,系统会提示需要提前准备的资料,纳税人仔细阅读后,点击 "准备完毕,进入填报"。

(3)填写扣除信息:在"基本信息"界面,纳税人录入电子邮箱、联系地址(如之前填写过个人信息或申报过专项附加扣除,则会自动填入,纳税人可以根据实际情况修改)。填写完成后,点击"下一步"进入"子女信息"界面。在"选择子女"项目处点击"请选择"进入"选择子女"界面。

若纳税人之前未填写子女信息,可点击底部"添加子女信息"进入添加界面,并填写"他(她)是我的"、证件类型、证件号、姓名、国籍(地区)、出生日期,点击"保存"后回到"选择子女"界面,即可看到新添加的子女信息。

纳税人选择子女后,将回到"子女信息"界面,并显示子女的姓 名与出生日期,子女信息确认无误后,点击"下一步"。

(4)设置扣除比例:完成子女信息填写后,纳税人根据实际情况在"本人扣除比例"中选择100%(全额扣除)或50%(平均扣除) 其中一种。选择完成并确定后,点击"下一步"。

16

(5)选择申报方式,点击【去填报】,系统将弹出"专项附加扣除信息已提交"的提示,填报完成。

纳税人可以点击"查看填报记录"查看已经申报的专项附加扣除信息。

| 19:55                                   |                        |                                           | 14:29                                                                                                    | ~                                                                                                    | ● 10 i0i <sup>0.9</sup> え", 991                                 | 14:30                            |                   | © 🕱 i[]i 🖁            | <sup>70</sup> 🧙 ""II 9991 |
|-----------------------------------------|------------------------|-------------------------------------------|----------------------------------------------------------------------------------------------------|----------------------------------------------------------------------------------------------------|-----------------------------------------------------------------|----------------------------------|-------------------|-----------------------|---------------------------|
| く返回                                     | 专项附加扣除                 |                                           | く返回                                                                                                    | 专项附加扣附                                                                                                    | ÷.                                                              | く返回                              | 3岁以下婴             | 幼儿照护                  |                           |
|                                         |                        |                                           | 口》 按照规定、专                                                                                                    |                                                                                                    | 事年提交一次。                                                         | •                                |                   | •                     |                           |
| 子女教育                                    | <b>会</b><br>继续教育       | 大病医疗                                      | ih                                                                                                    |                                                                                                    | â                                                               | 基本信息                             | 子女信息              | 设置扣除比例                | 申报方式                      |
| •                                       | Ø                      |                                           | 于艾教育                                                                                                    |                                                                                                    | 入纳达打                                                            | 扣除年度                             |                   |                       |                           |
| 住房贷款利息                                  | 住房租金                   | 赡养老人                                      | 住房贷款利息                                                                                                    |                                                                                                    | 赡养老人                                                            | 选择扣除年                            | 度 2024            |                       |                           |
| ▲<br>3岁以下题幼儿用                           | 2                      |                                           | ۵                                                                                                    |                                                                                                    |                                                                 | ┃ 子女信息                           |                   |                       |                           |
| 护                                       | m                      |                                           | 3岁以下婴幼儿<br>护                                                                                                    |                                                                                                    |                                                                 | 选择子女                             |                   |                       | >                         |
| 确认下                                     |                        |                                           |                                                                                                    |                                                                                                    | _                                                               | 出生日期(                            |                   |                       |                           |
| 通过本功带入到2                                | 中设(2023年填报<br>024年继续使用 | 的扣除信息一键                                   | 取消                                                                                                    | 一年會會加強的<br>选择扣除年度                                                                                                    | ma — 曲曲X m<br>t 确认                                              | 证明材料                             | 选填                |                       | >                         |
|                                         |                        |                                           |                                                                                                    |                                                                                                    |                                                                 |                                  | र                 | 一步                    |                           |
| 填报记录                                    | 选择查询                   | 间年度: 2024 🗸                               |                                                                                                    | 2022                                                                                                    |                                                                 |                                  |                   |                       |                           |
| 赡养老人                                    |                        |                                           |                                                                                                    | 2023                                                                                                    |                                                                 |                                  |                   |                       |                           |
| 最后修改时间:                                 | 2023-12-02             | 5                                         |                                                                                                    | 2024                                                                                                    |                                                                 |                                  |                   |                       |                           |
| 扣除年度: 202<br>申报扣缴义务人                    | 、<br>24年<br>(: 东华理工大学南 | 有昌校区                                      |                                                                                                    |                                                                                                    |                                                                 |                                  |                   |                       |                           |
| <b>赡养老人</b><br>最后修改时间:                  | 2023-12-02<br>¢:0(@)   | 11:07 國원리 중 <mark>않</mark>                |                                                                                                    | ຈຳມີເໝີາ 10:55 📾 <sup>11</sup> .ແ                                                                                                    | ≳ <sup>32</sup>                                                 | <b>છ</b> i(): <b>III</b> ) 10:56 | II 레슈 비           |                       | <b>ଫ</b> ቢ 🛞 10:56        |
|                                         |                        | く返回 3岁                                    | 以下婴幼儿照护                                                                                                    |                                                                                                    | 3岁以下婴幼儿照持                                                       | 户                                | 3                 | 岁以下婴幼儿照护              | l                         |
| ● ● ● ● ■ ■ ■ ■ ■ ■ ■ ■ ■ ■ ■ ■ ■ ■ ■ ■ |                        | ▲ 万式 基本信息 子:                              | ● ● ● ● ● ● ● ○ ● ○ <td><ul> <li>●</li> <li>●</li></ul></td> <td></td> <td></td> <td>您后续可点击"<br/>操作,</td> <td>甲胺查询"中的甲胺详信」</td> <td>0进行更正甲报 ×</td> | <ul> <li>●</li> <li>●</li></ul> |                                                                 |                                  | 您后续可点击"<br>操作,    | 甲胺查询"中的甲胺详信」          | 0进行更正甲报 ×                 |
| 设置扣除比例                                  |                        | ① 若指定了扣缴义<br>人电子税务局扣                      | (务人,则扣缴义务人可避<br>)缴赌下载该项专项附加排<br>)%中4月201000                                                                                                    | B过自然 ×<br>N除信                                                                                                    | $\bigcirc$                                                      |                                  |                   | $\bigcirc$            |                           |
|                                         |                        | し 法 探由 探 士 ゴ                              | D                                                                                                    | _                                                                                                    | $\odot$                                                         |                                  |                   | $\odot$               |                           |
|                                         |                        | 通过扣缴义条人                                   | 由据                                                                                                    | 东                                                                                                    | 专项附加扣除信息比                                                       | 一提交                              | <b>安</b><br>东华理工大 | 项附加扣除信息已<br>学南昌校区为您办理 | <b>提交</b><br>个人所得税预       |
|                                         |                        | 扣缴义务人为您办3<br>时,需事先下载您2                    | 2个人所得税预扣预缴申排<br>本次提交的专项时加扣除(                                                                                                    | 限 🗸 <sup>拍</sup>                                                                                                    | 您的子女自满3周岁当月                                                     | 起无法享                             | 扣预缴申报             | 时,需事先下载本条<br>税前扣除     | 扣除信息进行                    |
|                                         |                        | 综合所得年度自<br>認本次提交的专项网<br>度自行申报中进行表         | <b>行申报</b><br>如扣除信息可在综合所行<br>2前扣除                                                                                                    | <b>草</b> 车                                                                                                    | 受3岁以下發幼儿照护专<br>除,您可同时填报并自滞<br>月起享受子女教育专项<br>除。是否去填报子女教育<br>加扣除? | 坝时加扣<br>第3周岁当<br>1附加扣<br>育专项附    |                   |                       | _                         |
| 取消                                      | 2                      | 确定 请选择您的扣约                                | 收义务人                                                                                                    |                                                                                                    | HTT2H                                                           | -+##                             |                   | 查看填报记录                |                           |
|                                         |                        | 东华理工大学南<br>主管税务机关:国家<br>税务分局<br>地址:南昌市昌北; | <b>昌校区</b><br>R税务总局江西省税务局<br>FF发区广兰大道418号                                                                                                    | *-                                                                                                    | 40,75                                                           | XITERA                           |                   | 返回首页                  |                           |
| 100%                                    | (全额扣除)                 |                                           |                                                                                                    |                                                                                                    |                                                                 |                                  |                   |                       |                           |
| 50%                                     | (平均扣除)                 |                                           |                                                                                                    |                                                                                                    |                                                                 |                                  |                   |                       |                           |
|                                         |                        |                                           |                                                                                                    |                                                                                                    |                                                                 |                                  |                   |                       |                           |

三、个人养老金扣除信息管理

自 2022 年 1 月 1 日起,对个人养老金实施递延纳税优惠政策。 个人养老金属于基本养老保险和企业年金之外的补充性养老制度(教 职工每月工资中扣除的即为基本养老保险和企业年金),参加人可按 照国家规定在 12000 元/年的最高限额标准进行缴费,在综合所得或 经营所得中据实税前扣除。在领取环节,个人领取的个人养老金,不 并入综合所得,单独按照 3%的税率计算缴纳个人所得税,其缴纳的 税款计入"工资、薪金所得"项目。

填写步骤:

(1) 点击【办税】;

(2) 点击【个人养老金扣除信息管理】;

(3)添加信息保存, APP 支持扫描个人养老金缴费凭证二维码 以录入相关扣除信息。

图示如下:

| ₽ <sup>56</sup> .∎ 🔶 <sup>0</sup> , <sub>K/s</sub>                  |                                                                                      | ♥ ፤[]፤ 100। 09:31 | ₩ <sup>56</sup> ,ıli 🗟 <sup>824</sup>                                                                                              |
|---------------------------------------------------------------------|--------------------------------------------------------------------------------------|-------------------|----------------------------------------------------------------------------------------------------|
|                                                                     | 办税                                                                                   |                   | く返回 个人养老金扣除信息管理 授权管理                                                                                                    |
| ┃扣除填报                                                               |                                                                                      |                   |                                                                                                    |
| <b>支</b> 项附加扣除<br>填报                                                | 专项附加扣除<br>修改和作废                                                                      | 个人养老金<br>扣除信息管理   | <ul> <li>二馨提示</li> <li>个人养老金制度属于政府政策支持、个人自愿参加、市场化运营的补充养老保险制度。</li> <li>通过下方"扫码录入"功能扫描个人养老金缴费凭证上的二维码,完成信息确认后导入您的个人养老金扣除信</li> </ul> |
| <b>税费甲报</b><br>(注)<br>(注)<br>(注)<br>(注)<br>(注)<br>(注)<br>(注)<br>(注) | 更正申报和<br>作废申报                                                                        |                   | <ul> <li>总,可任个人所将祝贺和预缴或汇募清缴所投进行祝前<br/>扣除。</li> <li>注意:相关数据来自个人养老金信息管理服务平台,如<br/>无法获取数据或数据不准确,建议与个人养老金信息管<br/>理服务平台确认。</li> </ul>   |
| ▮证明开具                                                               |                                                                                      |                   | 扫码录入                                                                                                    |
| 纳税记录开具                                                              |                                                                                      |                   | 查看我的扣除信息                                                                                                    |
| 我的委托                                                                |                                                                                      |                   |                                                                                                    |
|                                                                     |                                                                                      |                   |                                                                                                    |
| 「」                                                                  | テルジェンジェンジェンジェンジェンジェンジェンジェンジョン (1997)     ホート・シーン・シーン・シーン・シーン・シーン・シーン・シーン・シーン・シーン・シーン | ○<br>个人中心         |                                                                                                    |